### 1. LD Driver upgrade:

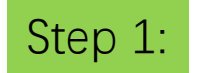

#1. Connect laptop (windows only) to A6 with USB cable

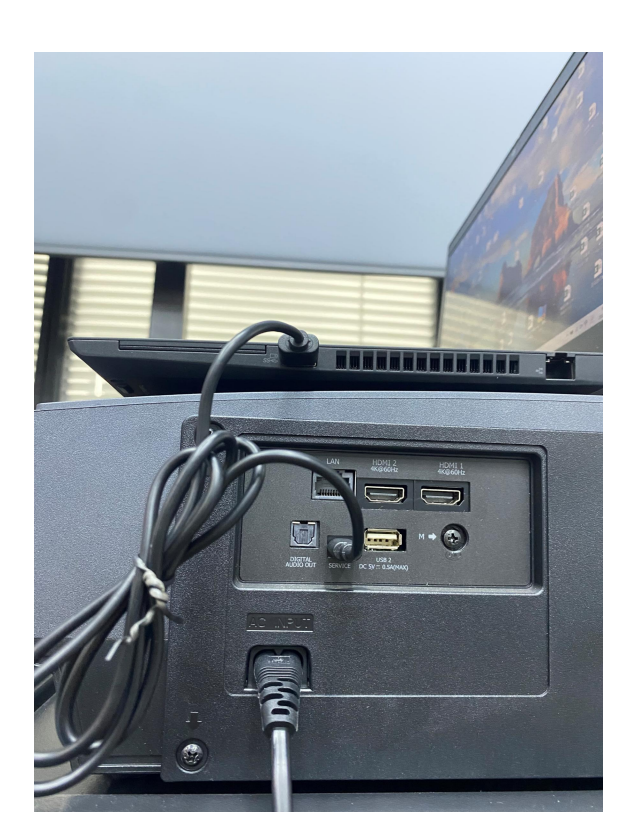

#2.Unfold "3D update tools"

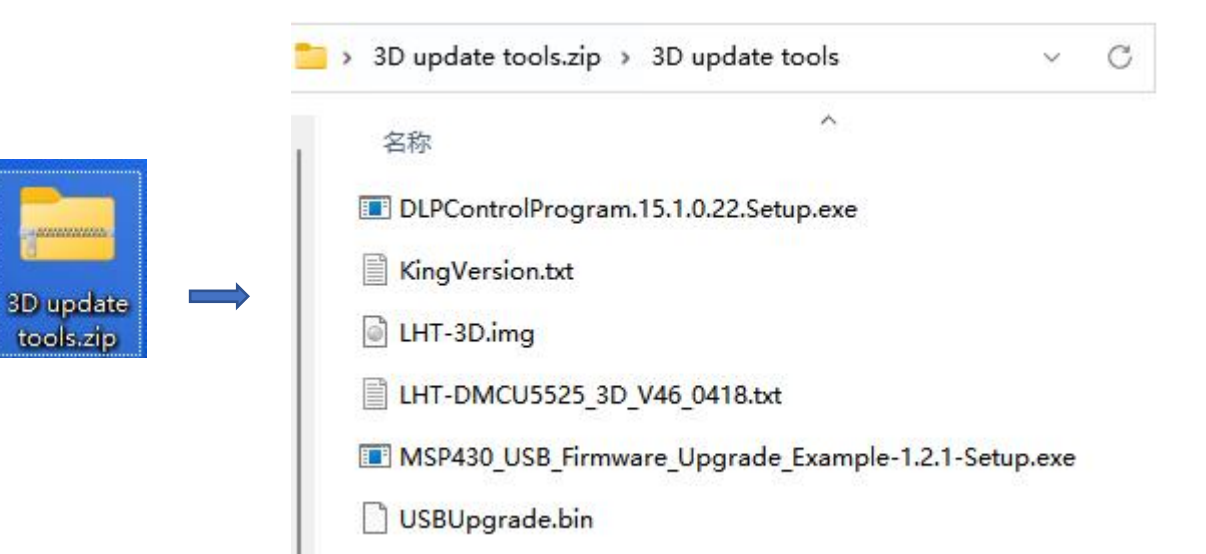

## Step 2:

a

InstallJammer

Open web browser and re-directing to Microsoft website?

< Back

Next >

Cancel

No

Yes

Install the following software:

4

InstallJammer

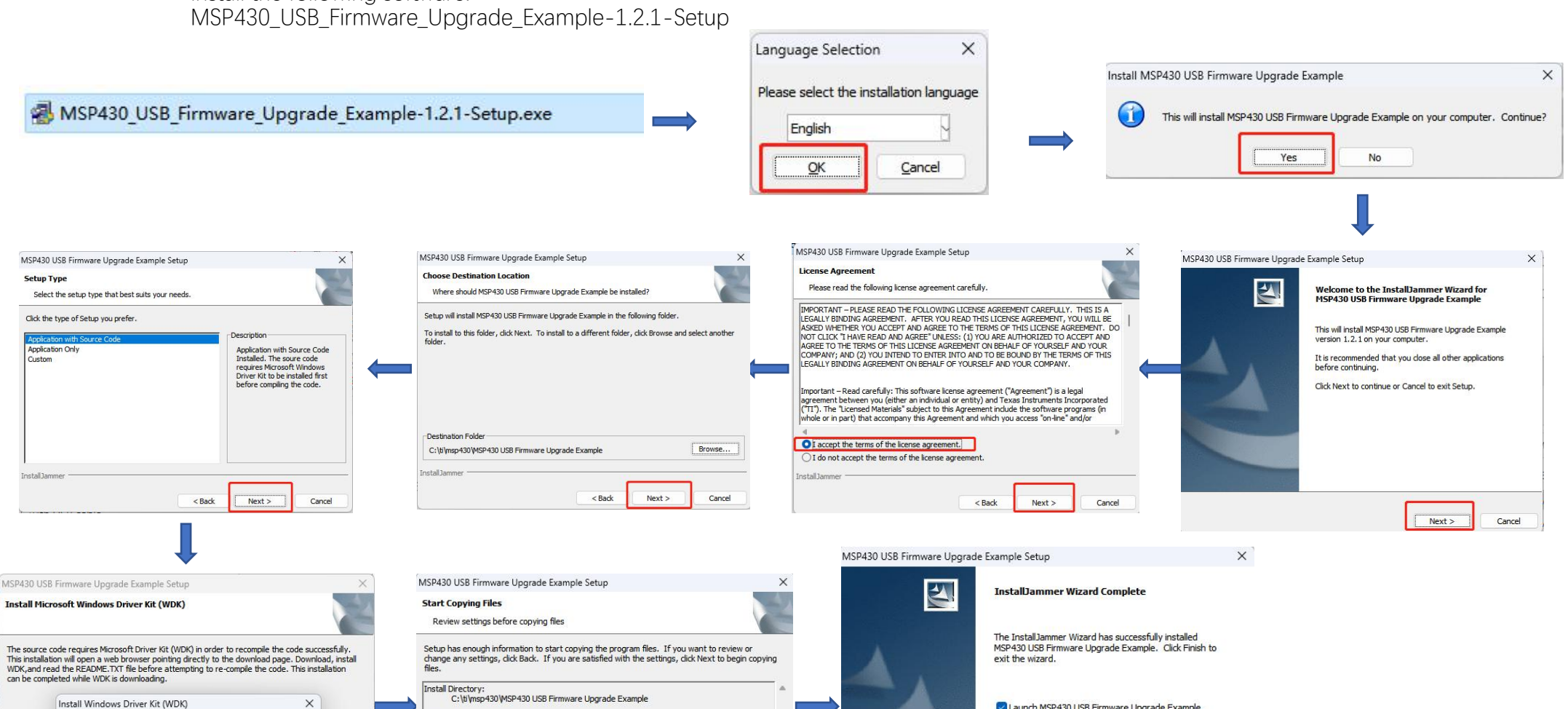

Cancel

Next >

< Back

Launch MSP430 USB Firmware Upgrade Example

Finish

Cancel

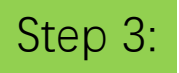

**! Warning**: The file path should only contain Number or English characters. If there are any non-English characters, kindly save the file to a path that consists entirely of English characters.

C:\Users\54142\Desktop\LHT-DMCU5525\_3D\_

#### #1. Click " Next "

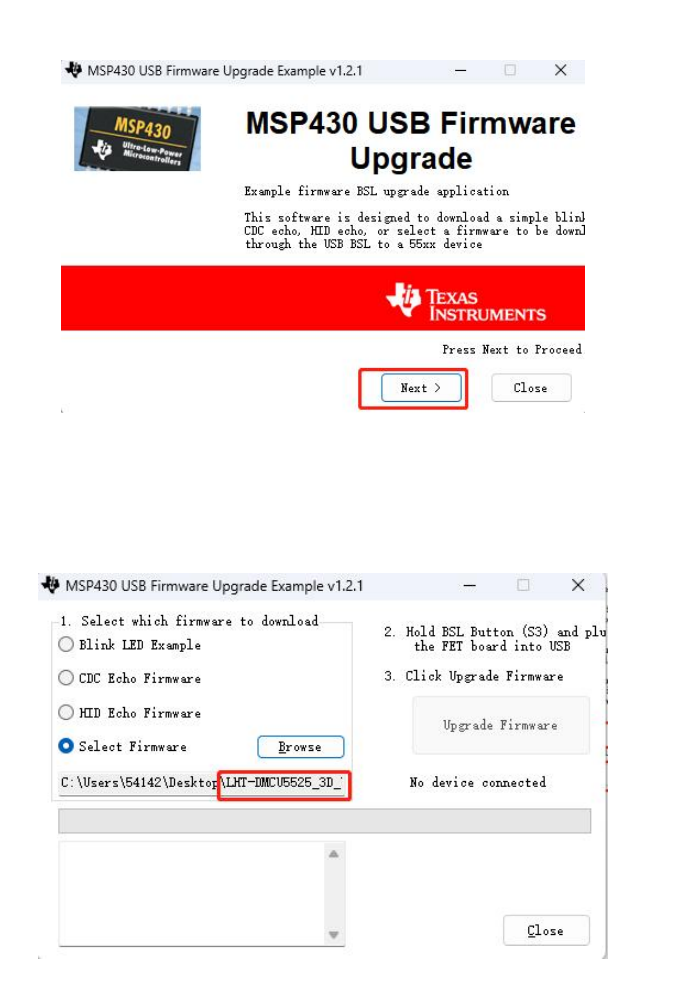

# #2. Click "I accept the license agreement" option and " Next"

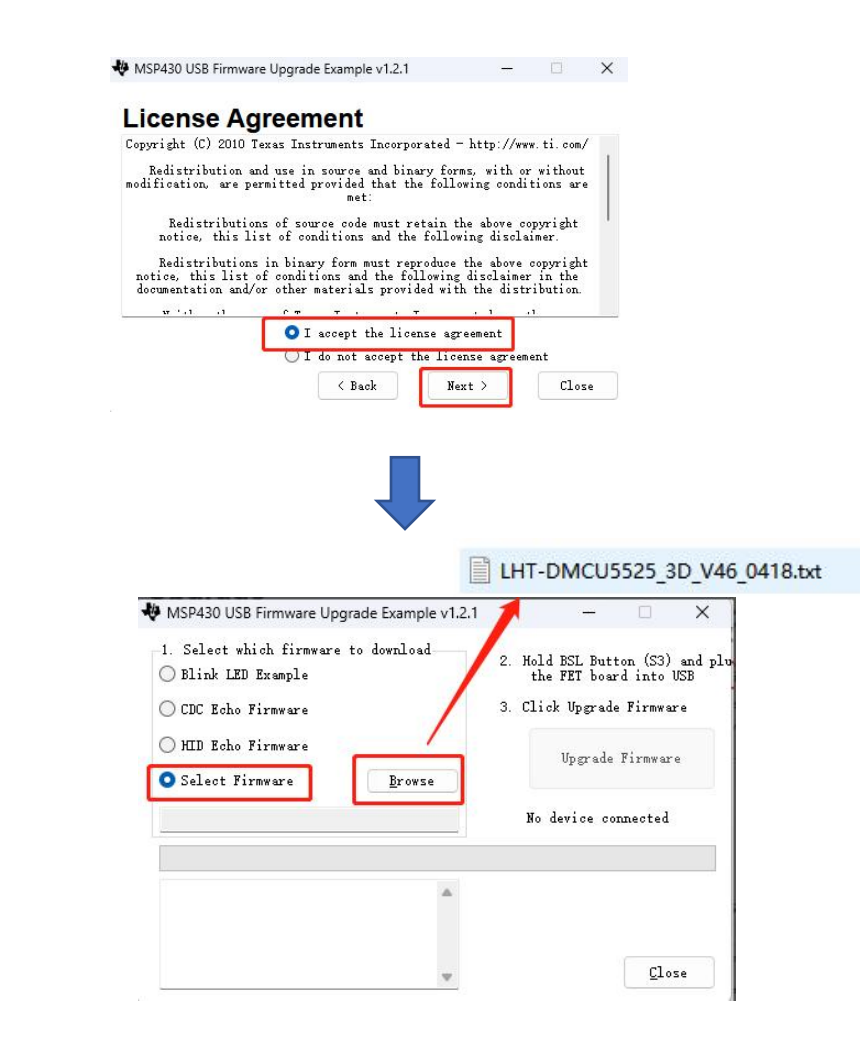

#3. Click the "Select Firmware" option and click "Browse", Open the file of LHT-DMCU5525\_3D\_V46\_0418.txt

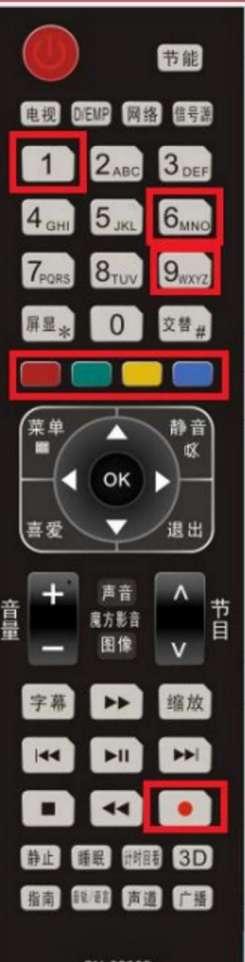

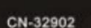

Step 4:

Use the 3D upgrade remote control to approach the remote control receiving head of the machine and press the following buttons sequentially:  $\text{Red} \rightarrow \text{Yellow} \rightarrow \text{Blue} \rightarrow \text{Green} \rightarrow 1 \rightarrow 9 \rightarrow 6 \rightarrow 9 \rightarrow \text{Record Button}$ 

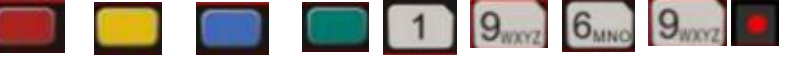

**!Warning:** Please make sure that there is no more than a 2-second interval between pressing two buttons on the remote control. Once the "Record" button is pressed, the screen will turn black.

Step 5:

#1. Once the projector screen turn black, the software opened on step 2 will be changed from "No device connected" to "Found 1 device", and the "Upgrade Firware" will become available to click.

Please Click "Upgrade Firware" within 20 seconds.

!Warning: The "Upgrade Firware" operations MUST be completed within **20 seconds**, as any delay may result in a timeout and lead to a failed upgrade. If the upgrade fails, the projector may not function properly.

| CDC Echo Firmware                       | 3. Click Upgrade Firmware |
|-----------------------------------------|---------------------------|
| 🔵 HID Echo Firmware                     | Upgrade Firmware          |
| Select Firmware Browse                  |                           |
| C:\Users\54142\Desktop\LHT-DMCU5525_3D_ | Found 1 device            |

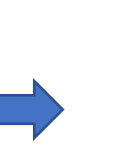

#2. The green progress bar in the middle will gradually fill up. Wait for the message in the software to appear "Done"! After waiting for 2-3s, it will change from "Found 1 device" to "No device connected", so the upgrade is complete. Please plug off the power cable and then plug on and press the power on button to restart the projector.

| ESP430 USB Firmware Upgrade Exam                                                                     | nple v1.2.1                                                             |
|----------------------------------------------------------------------------------------------------|-------------------------------------------------------------------------|
| -1. Select which firmware to download                                                                | <ol> <li>Hold BSL Button (S3) and<br/>the FET board into USB</li> </ol> |
| 🔘 CDC Echo Firmware                                                                                  | 3. Click Upgrade Firmware                                               |
| HID Echo Firmware     Select Firmware <u>B</u> rowse                                                 | Upgrade Firmware                                                        |
| C:\Users\54142\Desktop\LHT-DMCU5525_3D_                                                              | No device connected                                                     |
|                                                                                                    |                                                                         |
| Verifying memory<br>Memory successfully verified<br>Total programming time is Os<br>Resetting Device |                                                                         |
| Starting application                                                                                 | Close                                                                   |

#### 2. DLP upgrade:

Step 1:

Install the following software: DLPControlProgram.15.1.0.22.Setup

B DLPControlProgram.15.1.0.22.Setup.exe

# Step 2. Download DLP update package, click to run the program...... till here shows "projector explorer" page

Step 2:

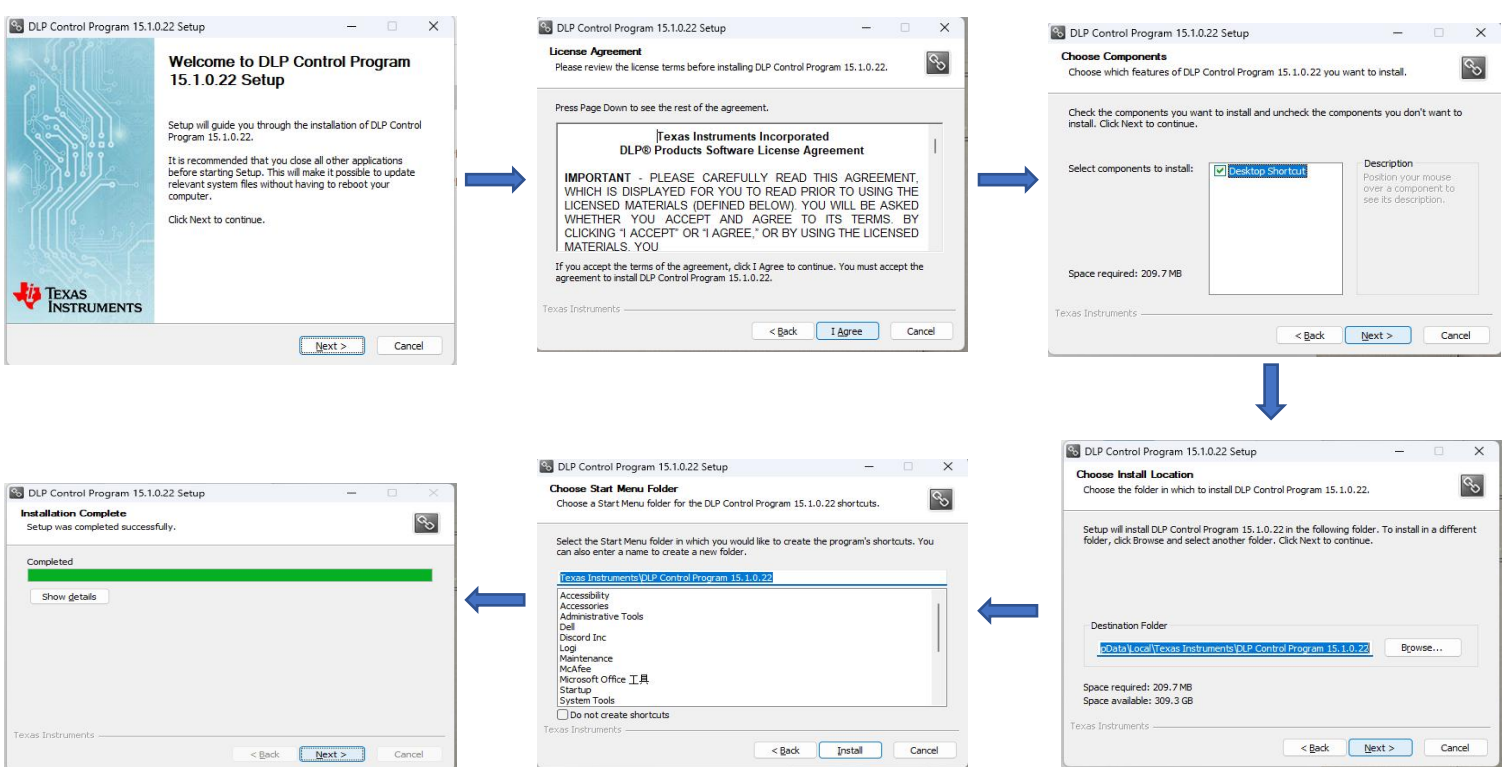

Step 3:

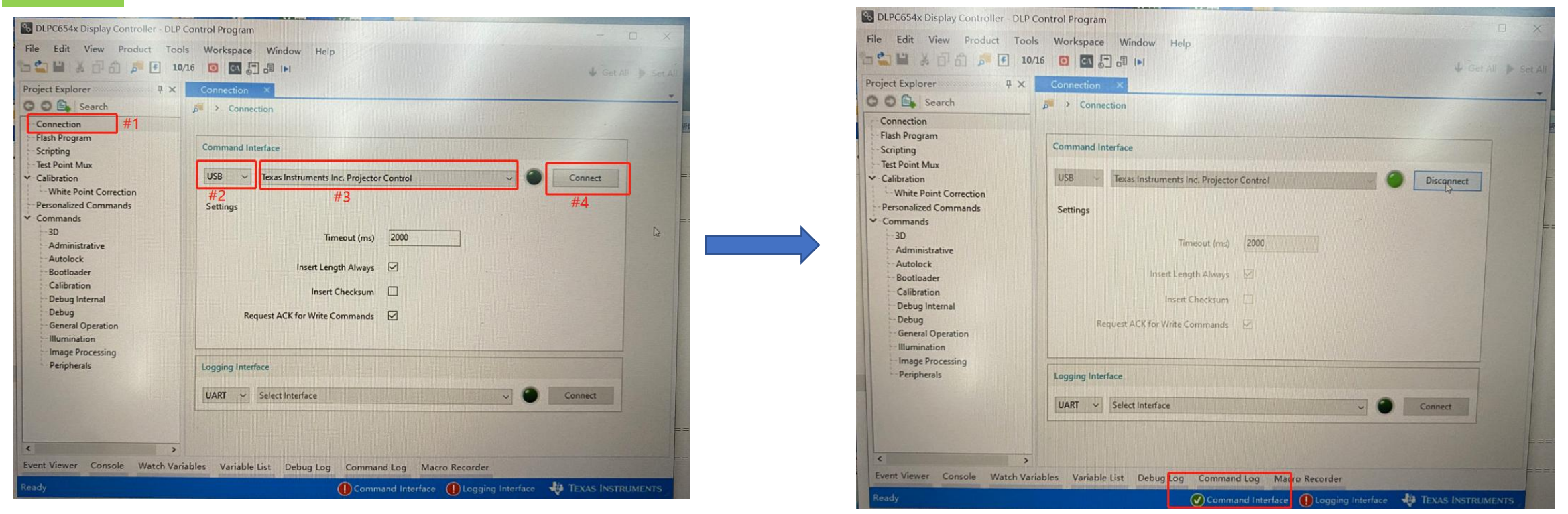

Step 3:

#1 Click the tab"Connection" at the left top corner

- #2 Under the page "Command interface", select "usb" option
- #3 Select "Texas instruments inc. Projector Control"
- #4 Click to connect.

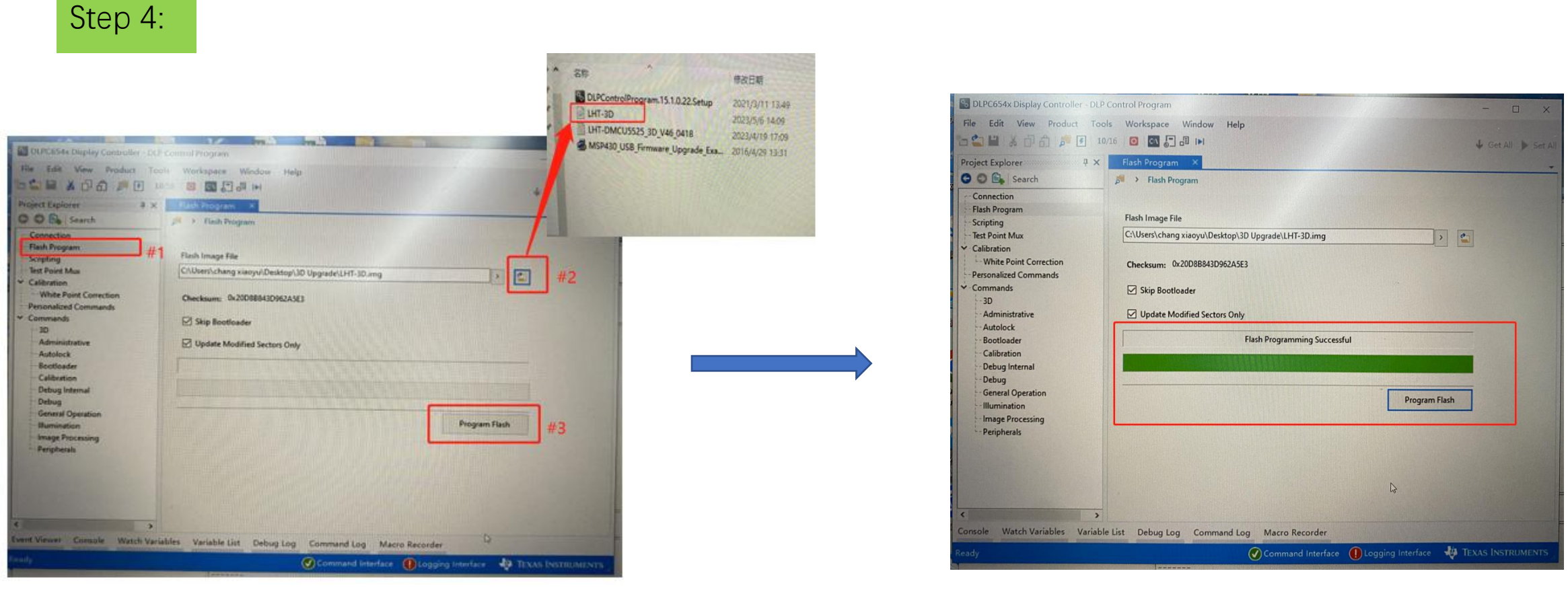

Step 4:

#1 Click the tab"flash Program" at the second left top corner.

#2 Select img file "LHT-3D" provided in the upgrade package.#3 Click the button "program flash"

then wait till there shows "flash programming Successful"

## 3. USB upgrade:

## Step 1:

Save the "USBUpgrade.bin" and "KingVersion.txt" to the root directory of a USB flash drive and insert it into the projector. Please make sure the format of the USB drive is FAT32. If not, please format it to FAT32.

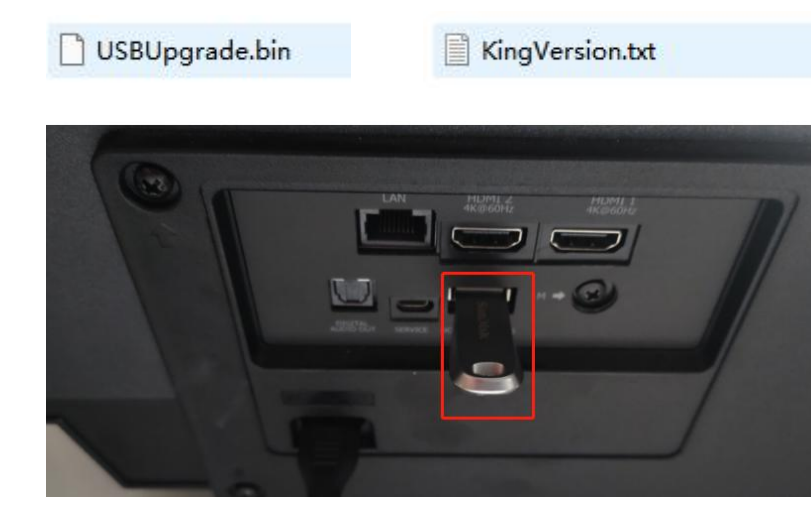

# Step 2:

There will be a pop-up window to appear on the projector screen, prompting you to choose USB upgrade. Click "**Yes**" to open multimedia center and Click "**UPDATE**" to process USB upgrade. !Warning: Please ensure that the power supply remains uninterrupted during the USB upgrade process.

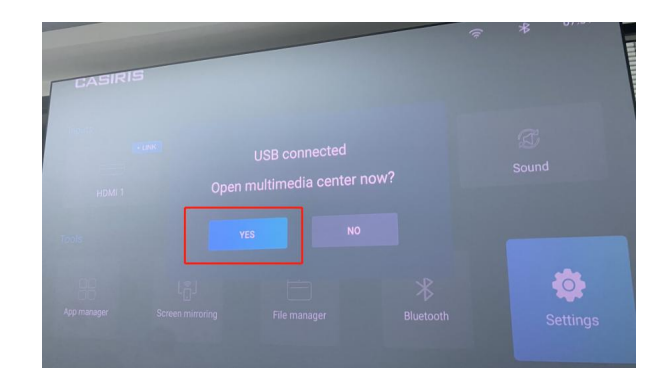

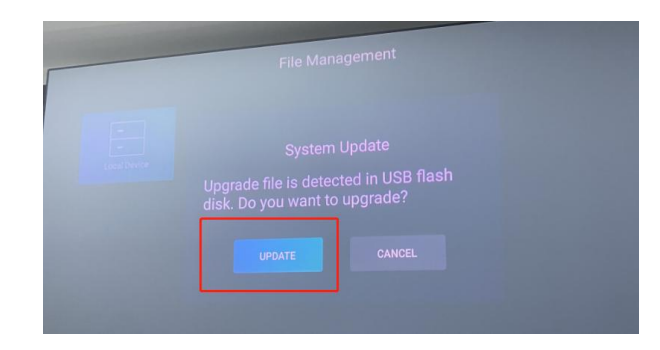

Step 3:

Wait for the upgrade until there is a CASIRIS boot animation. Congratulations! The 3D upgrade is completed!

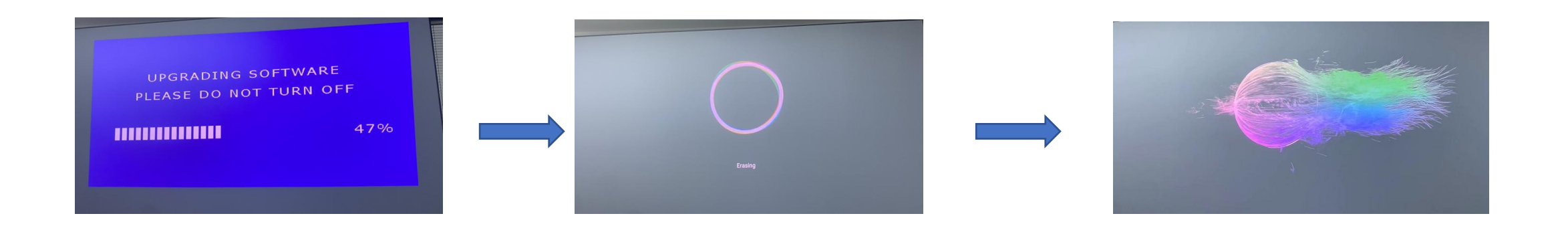

### 4. Verify 3D Feature

Once the upgrade is completed, you will need to complete the initial setup of the projector.

The "Image Settings" in the "Settings" menu will feature a new option for "3D settings", indicating the successful installation of the 3D upgrade.

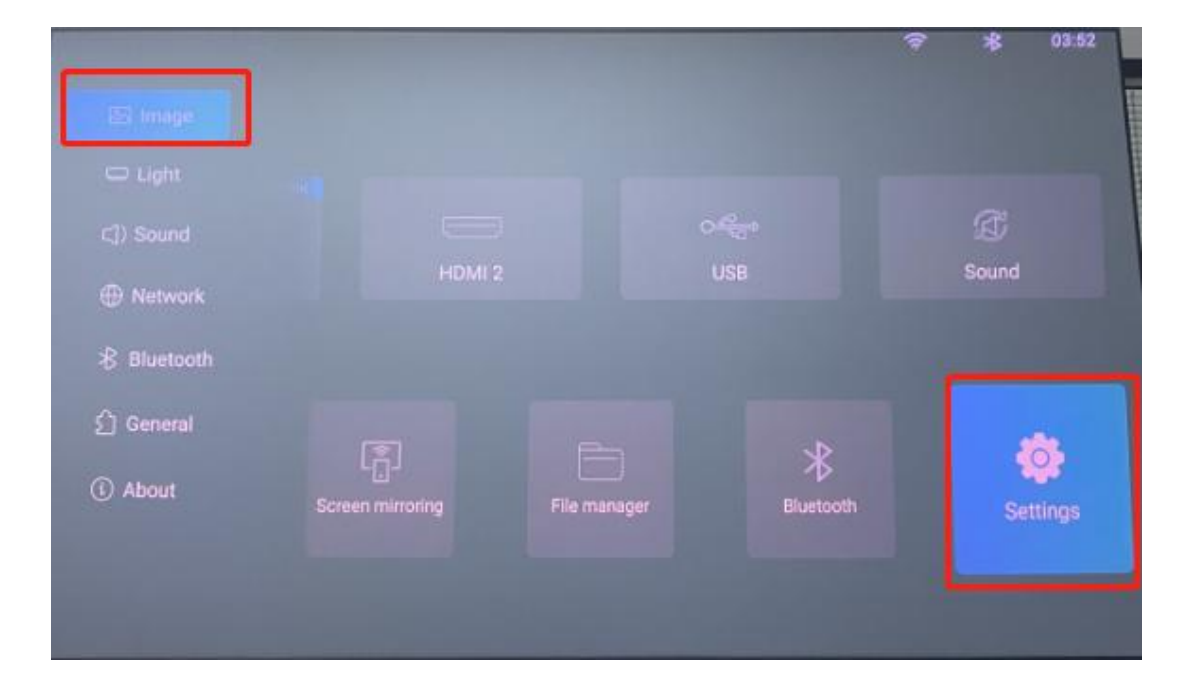

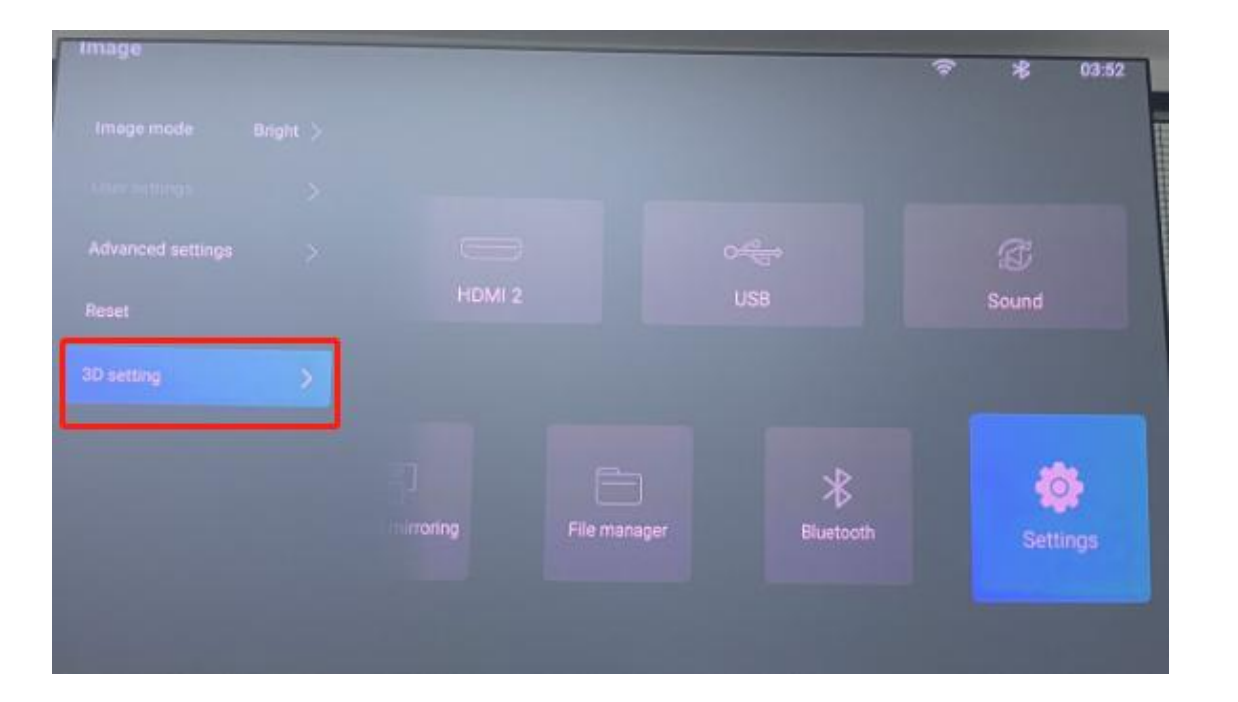